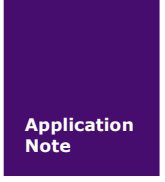

# AEM 调试 EFM32

**Energy Micro MCU** 

AN01010101 V1.00 Date: 2011/08/25

产品应用笔记

| 类别  | 内容                                       |
|-----|------------------------------------------|
| 关键词 | EFM32 Simplicity Studio AEM              |
| 協 亜 | 本文档阐述如何利用 AEM 功能在 energyAwareProfiler 软件 |
| 摘 安 | 上调试 EFM32                                |

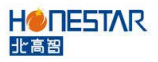

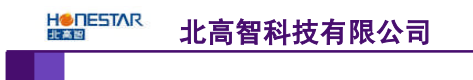

## AEM 调试 EFM32

Energy Micro MCU

修订历史

| 版本    | 日期         | 原因   |
|-------|------------|------|
| V1.00 | 2011/08/25 | 创建文档 |
|       |            |      |

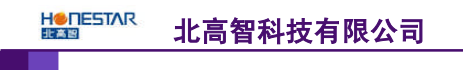

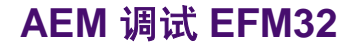

Energy Micro MCU

## 目 录

| 1. | 概述   | .1 |
|----|------|----|
| 2. | 操作步骤 | .1 |

#### 1. 概述

本文档主要阐述如何利用 Simplicity Studio 平台中的 energyAwareProfiler 软件和 EFM32 的 AEM 功能监控 MCU 的实时功耗。

软件要求:

- AEM 软件: Simplicity Studio (energyAwareProfiler);
- 编译软件: IAR/KEIL。

硬件要求:

- EFM32\_Gecko\_STK;
- EFM32\_TinyGecko\_STK3300。

#### 2. 操作步骤

本文档将以 EFM32\_Gecko\_STK 硬件开发平台和 IAR 编译软件为例详细阐述如何使用 energyAwareProfiler 执行调试。

(1) 启动 IAR 软件, 打开 Simplicity Studio 软件上的 Gecko\_STK 例程 Blink。

(2) 打开 Simplicity Studio 平台上的 energyAwareProfiler 软件,如图 1 所示。

| H Energy Micro energyAware Profiler                                                                                                    |                                                             |  |
|----------------------------------------------------------------------------------------------------|-------------------------------------------------------------|--|
| <u>F</u> ile Options <u>H</u> elp                                                                                                    |                                                             |  |
| 🕨 🛓 J-Link Device USB #0 💙 Gecko Family 💌 🔽 Logarithmic plot                                                                                                    | Annotate IRQ 100% 👻                                         |  |
| 🗧 Code View                                                                                                    | 🚾 ABE Current                                               |  |
| To enable code view you must do two things:                                                                                                    | 100 mA<br>10 mA<br>1 mA<br>100 uA<br>1 uA<br>1 uA<br>100 nA |  |
| <pre>volt SetUpSHO(Volt) {     uint32 t *dwt_ctrl = (uint32 t *) 0xE0001000;     uint32 t *tpiu_prescaler = (uint32 t *) 0xE0040010;     uint32 t *tpiu_protocol = (uint32 t *) 0xE00400F0;     cwtL-NEEPECTEMO (= cwt HEPECTEMO (= Coto));     cwtL-NEEPECTEMO (= cwt HEPECTEMO (= Coto)); </pre>                                                                                                    | 10 nÅ<br>1 nÅ<br>S<br>Energy Profile                        |  |
| <pre>/* Enable Serial wire output pin */<br/>GPIO-&gt;ROUTE  = GPIO ROUTE_SWOPEN;<br/>/* Set location 1 *7<br/>GPIO-&gt;ROUTE = (GPIO-&gt;ROUTE &amp;<br/>~(_GPIO_ROUTE_SWLOCATION_MASK))  <br/>GPIO ROUTE_SWLOCATION_MASK))  <br/>GPIO-&gt;P[2].MODEM &amp;= ~(_GPIO_P_MODEM_MODE15_MASK);<br/>GPIO-&gt;P[2].MODEM &amp;= ~(_GPIO_P_MODEM_MODE15_PUSHPULL;<br/>/* Enable debug clock AUXHFRCO *7<br/>CMU-&gt;OSCENCMD = CMU_OSCENCMD_AUXHFRCOEN;<br/>*hile(!(CMU-&gt;STATUS &amp; CMU_STATUS_AUXHFRCORDY));<br/>/* Enable taxes is care debug */</pre> | Function Energy (uJ) Contribution (%)                       |  |
|                                                                                                    |                                                             |  |

图 1 energyAware Profiler 软件

(3) 将 energyAware Profiler 软件中的 Code View 窗口中出现的"SetupSWO()"函数代码 进行复制,然后粘贴到"Blink"工程的 Blink.C 文件中,并在 main()函数运行的开始位置调用"SetupSWO()"函数,如程序清单 2.1(1)和(2)所示。

```
程序清单 2.1 setupSWO () 与 main () 代码
```

| void setupSWO(void) (1) |
|-------------------------|
|                         |

#### 

#### AEM 调试 EFM32

Energy Micro MCU

```
uint32_t *dwt_ctrl = (uint32_t *) 0xE0001000;
 uint32_t *tpiu_prescaler = (uint32_t *) 0xE0040010;
 uint32_t *tpiu_protocol = (uint32_t *) 0xE00400F0;
 CMU->HFPERCLKEN0 |= CMU_HFPERCLKEN0_GPIO;
 /* Enable Serial wire output pin */
 GPIO->ROUTE |= GPIO_ROUTE_SWOPEN;
 /* Set location 1 */
 GPIO->ROUTE = (GPIO->ROUTE & ~(_GPIO_ROUTE_SWLOCATION_MASK)) |
 GPIO_ROUTE_SWLOCATION_LOC1;
 /* Enable output on pin */
 GPIO->P[2].MODEH &= ~(_GPIO_P_MODEH_MODE15_MASK);
 GPIO->P[2].MODEH |= GPIO_P_MODEH_MODE15_PUSHPULL;
 /* Enable debug clock AUXHFRCO */
 CMU->OSCENCMD = CMU_OSCENCMD_AUXHFRCOEN;
 while(!(CMU->STATUS & CMU_STATUS_AUXHFRCORDY));
 /* Enable trace in core debug */
 CoreDebug->DHCSR \models 1;
 CoreDebug->DEMCR |= CoreDebug_DEMCR_TRCENA_Msk;
 /* Enable PC and IRQ sampling output */
 *dwt_ctrl = 0x400113FF;
 /* Set TPIU prescaler to 16. */
 *tpiu_prescaler = 0xf;
 /* Set protocol to NRZ */
 *tpiu_protocol = 2;
 /* Unlock ITM and output data */
 ITM->LAR = 0xC5ACCE55;
 ITM->TCR = 0x10009;
* @brief Main function
 int main(void)
 int count = 0:
 setupSWO();
                                                                             (2)
 /* Chip errata */
 CHIP_Init();
```

```
产品应用笔记 Honestar—A Professional Component Distributor&Solution Provider
```

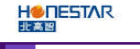

北高智科技有限公司

### AEM 调试 EFM32

Energy Micro MCU

| /* Ensure core frequency has been updated */           |
|--------------------------------------------------------|
| SystemCoreClockUpdate();                               |
| /* Setup SysTick Timer for 1 msec interrupts  */       |
| if (SysTick_Config(SystemCoreClock / 1000)) while (1); |
|                                                        |
| /* Initialize LED driver */                            |
| LED_Init();                                            |
| /* Infinite loop */                                    |
| while (1)                                              |
| {                                                      |
| LED_Value(count);                                      |
| count++;                                               |
| Delay(100);                                            |
| }                                                      |
|                                                        |
| (4) 编译工程代码。本工程日录\jar\Debug\Eve 文件3                     |

(4) 编译工程代码,在工程目录\iar\Debug\Exe 文件夹下将输出"Blink.out"文件,该文件 是用于 energyAware Profiler 软件加载的 Obj 文件。

(5) 打开 energyAware Profiler 软件的菜单 File->Load Object File, 在弹出的文件打开对话框 中选中 Blink 工程路径\iar\Debug\Exe 路径下的 Blink.out 文件。

(6) 点击工具栏 "Start AEM Sampling" 按钮, 启动 AEM 采样, 在 "AEM Current" 窗口 将实时显示 MCU 的功耗电流,在实时显示的曲线中双击某一点,在界面的左边将显示当前 该功耗点对应的执行源代码,在 "Energy Profile"窗口将显示对应代码的函数所消耗的功, 如图 2 所示。

| M Energy aloro energyavare Profilier                                                                                                    |                                       |       |
|----------------------------------------------------------------------------------------------------|---------------------------------------|-------|
| Eile Uptions Help                                                                                                    |                                       |       |
| 🕨 🚪 J-Link Device USB #O 🛩 Gecko Family 🔽 Logarithmic                                                                                                    | olot 🗹 Annotate IRQ 100% 🛩            |       |
| 🚪 F:\EnergyLicro_Project\Gecko\G890F128\boards\EFL3… 🌅 🚍                                                                                                    | 🗙 🧧 AEM Current                       |       |
| * Interrupt Service Routine for system tick counter<br>void SysTick Handler(void)<br>{<br>msTicks++; /* increment counter necessary in<br>Delay()*/<br>}<br>/                                                                                                    | INQ Legend           100 mÅ           |       |
| void Delay(uint32 t dlyTicks)                                                                                                    |                                       | >     |
|                                                                                                    | 📴 Energy Profile                      | - C 🗙 |
| uint32_t curTicks;                                                                                                    | Function Energy (uT) Contribution (%) |       |
| <pre>curTicks = msTicks;<br/>while ((msTicks - curTicks) &lt; dlyTicks) ;<br/>}<br/>void setupSW0(void)<br/>{<br/>uint32_t *dwt_ctrl = (uint32_t *) 0xE0001000;<br/>uint32_t *tpiu_prescaler = (uint32_t *) 0xE0040010;<br/>uint32_t *tpiu_protocol = (uint32_t *) 0xE00400F0;</pre> | Delay 74033                           |       |
| CMU->HFPERCLKEN0  = CMU_HFPERCLKEN0_GPI0;<br>/* Enable Serial wire output pin */                                                                                                    | ×                                     |       |

#### 图 2 AEM 运行结果

(7)根据以上步骤即可实时分析用户所编写代码的功耗情况,并针对其中占用功耗比较高的代码进行优化,达到预期的功耗需求。

产品应用笔记